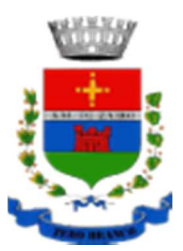

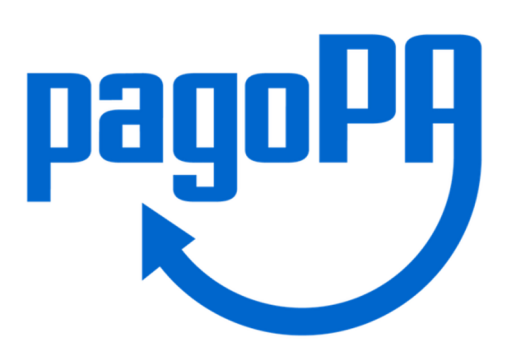

# COME EFFETTUARE PAGAMENTI AL COMUNE DI ZERO BRANCO

#### Hai ricevuto un avviso di pagamento con un importo precalcolato?

Vai sul sito del Comune di Zero Branco: <u>https://www.comunezerobranco.it/#</u>, scegli la voce "Servizi on line" e successivamente scegli la voce "pagoPA" oppure clicca sul link <u>https://pagopa.accatre.it/zerobranco#/sportello-cittadini</u> grazie al quale accederai al portale dei pagamenti del Comune di Zero Branco.

Utilizza la voce "PAGA UN AVVISO RICEVUTO", compilando la maschera con il codice identificativo IUV riportato sull'avviso.

| PAGOPA COMUNE DI ZERO BRA× | +                                                                                                    |                                                                                                    | - 0 ×                                                  |
|----------------------------|----------------------------------------------------------------------------------------------------|----------------------------------------------------------------------------------------------------|--------------------------------------------------------|
| ← → C බ<br>✿ Più visitati  | O A https://pagopa.accatre.it/zerobranco#/sportello-cittadini                                                                                                    | 国 ☆ Q Cerca                                                                                                    | <ul> <li>III\ ≡</li> <li>□ Altri segnalibri</li> </ul> |
|                            | PAGA UN AVVISO RICEVUTO<br>Se hai ricevuto un avviso di pagamento,<br>dopo aver inserito il codice avviso (il codice<br>di 18 cifre che è apposto nel documento<br>che hai ricevuto - IUV) e il codice fiscale,<br>puoi procedere direttamente al<br>pagamento. | PAGAMENTO SPONTANEO<br>Puoi procedere in autonomia al<br>pagamento selezionando la tipologia di<br>pagamento desiderata, inserendo i tuoi<br>dati e l'importo scelto.                                        | ^                                                      |
|                            | <u>PROSEGUI</u> →                                                                                                    | <u>PROSEGUI</u> →                                                                                                    |                                                        |
|                            | AREA RISERVATA                                                                                                    | HAI BISOGNO DI AIUTO?                                                                                                    |                                                        |
|                            | Accedi direttamente alla tua area riservata<br>di Mypay se hai ricevuto più avvisi e vuoi<br>effettuare un pagamento cumulativo.                                                                                                    | Clicca qui se hai bisogno di aiuto. Puoi<br>ottenere risposte in autonomia ponendo<br>una domanda, fissare un appuntamento o<br>lasciare un messaggio telefonico per<br>essere ricontattato da un operatore. |                                                        |
|                            | PROSEGUI →                                                                                                    | <u>Prosegui</u> →                                                                                                    |                                                        |

| PAGOPA COMUNE DI ZERO BR. × +                                 |                                                                                                    |                                                                                                    | - 6 ×              |
|---------------------------------------------------------------|----------------------------------------------------------------------------------------------------|----------------------------------------------------------------------------------------------------|--------------------|
| $\leftarrow \rightarrow \ \ \ \ \ \ \ \ \ \ \ \ \ \ \ \ \ \ $ | catre.it/zerobranco#/                                                                                                    | 🗉 🏠 🔍 Cerca                                                                                                    |                    |
| 🔅 Più visitati                                                |                                                                                                    |                                                                                                    | 🗋 Altri segnalibri |
| COMUNE DI ZERO BR.<br>Riconcilazione PagoPA                   | ANCO                                                                                                    | RMINATO ×                                                                                                    |                    |
|                                                               | Identificativo Univoco Vers                                                                                                    | samento (IUV) TANEO                                                                                                    |                    |
|                                                               | Se hai ricevuto<br>dopo aver inse<br>di 18 cifre che i<br>che hai ricevut:<br>puoi procedere<br>pagamento.                       | al<br>pologia di<br>ndo i tuoi<br>ANNULLA                                                                                                    |                    |
|                                                               | <u>PROSEGUI</u> →                                                                                                    | PROSEGU! →                                                                                                    |                    |
|                                                               | AREA RISERVATA                                                                                                    | HAI BISOGNO DI AIUTO?                                                                                                    |                    |
|                                                               | Accedi direttamente alla tua area riservata<br>di Mypay se hai ricevuto più avvisi e vuoi<br>effettuare un pagamento cumulativo. | Clicca qui se hai bisogno di aiuto. Puoi<br>ottenere risposte in autonomia ponendo<br>una domanda, fissare un appuntamento o<br>lasciare un messaggio telefonico per<br>essere ricontattato da un operatore. |                    |

Verrai rinviato al Portale dei Pagamenti della Regione del Veneto, per procedere al pagamento online.

|                    | Carrello : elenco dovuti nel c                                                                                                    | arrello                                         |         |        |
|--------------------|----------------------------------------------------------------------------------------------------|-------------------------------------------------|---------|--------|
| Causaio Versamento |                                                                                                    |                                                 | importa | Vatuta |
|                    |                                                                                                    |                                                 |         | EUR    |
|                    |                                                                                                    | Importo Totale Paga                             | mento : | Euro   |
|                    | II par consta o compais frangelio del sogetto intesta<br>l'angelios del soggetto senario. Bizcossivamente sesi rend<br>banca sosta per effettuare i pagamento. | ani e sontaniarnarie<br>Issalo sul potale della |         |        |
|                    | Abbandora e evolta carrello                                                                                                    |                                                 |         |        |

Dopo aver selezionato "Procedi con il pagamento online" dovrai compilare gli eventuali campi richiesti e infine cliccare su "Procedi al pagamento", nella pagina di riepilogo.

Potrai utilizzare le tue credenziali SPID per finalizzare il pagamento, oppure accedere con la tua mail e utilizzare le altre modalità di pagamento previste.

Al termine, il sistema genererà automaticamente la ricevuta di pagamento.

In alternativa, l'avviso ricevuto potrà essere pagato al di fuori del portale dei pagamenti del Comune di Zero Branco, attraverso i canali online di banche (home banking) e altri Prestatori di Servizi di Pagamento (PSP) riconoscibili dai loghi CBILL o PagoPA oppure recandosi fisicamente presso:

- a. le agenzie della banca;
- b. gli sportelli ATM abilitati dalle banche;
- c. i punti vendita SISAL, Lottomatica e Banca 5;
- d. gli Uffici postali.

#### Devi effettuare un pagamento senza avviso?

Vai sul sito del Comune di Zero Branco: <u>https://www.comunezerobranco.it/#</u>, scegli la voce "Servizi on line" e successivamente scegli la voce "pagoPA" oppure clicca sul link <u>https://pagopa.accatre.it/zerobranco#/sportello-cittadini</u> grazie al quale accederai al portale dei pagamenti del Comune di Zero Branco.

Utilizza la voce "PAGAMENTO SPONTANEO", poi seleziona la tipologia di pagamento che ti interessa (es. Trasporto scolastico, Emissione carta d'identità elettronica) e compila il modulo con i dati richiesti.

| PAGOPA COMUNE DI ZERO BRA×                     | +                                                             |                                |         | - 0        | ×        |
|------------------------------------------------|---------------------------------------------------------------|--------------------------------|---------|------------|----------|
| $\leftarrow$ $\rightarrow$ C $\textcircled{a}$ | O A https://pagopa.accatre.it/zerobranco#/pagamento-spontaneo | E ☆ C                          | R Cerca |            | =        |
| 🔅 Più visitati                                 |                                                               |                                |         | 🗋 Altri se | gnalibri |
|                                                |                                                               |                                |         |            | ^        |
|                                                | SERVIZI AL CITTADINO: NUC                                     | VI DOVUTI PAGOI                | PA      |            | 1        |
|                                                | Tipologie di pagai                                            | mento                          |         |            |          |
|                                                | Scegli il tipo di pagamento e procedi alla cor                | npilazione dei campi richiesti |         |            |          |
|                                                | Altre entrate dell'Er                                         | ite                            |         |            |          |
|                                                |                                                               |                                |         |            |          |
|                                                | Canone luce votiva cimi                                       | teriale                        |         |            |          |
|                                                | Canoni di affitto alloggi p                                   | popolari                       |         |            |          |
|                                                | Canoni di concessio                                           | ne                             |         |            |          |
|                                                | Concessioni cimiteri                                          | ali                            |         |            |          |
|                                                | Contributo di costruz                                         | ione                           |         |            |          |
|                                                | Depositi cauziona                                             | U ;                            |         |            |          |
|                                                | Diritti di segreteri                                          | a                              |         |            |          |
|                                                | Donazioni                                                     |                                |         | $\bigcirc$ |          |
|                                                | Emissione carta d'identità é                                  | elettronica                    |         |            | ~        |

Cliccando su "Prepara avviso" riceverai una mail all'indirizzo da te inserito, con un codice di sicurezza da inserire nell'apposito campo.

Verrà a questo punto generato automaticamente l'avviso di pagamento, che potrai stampare o inviare al tuo indirizzo di posta elettronica per conservarlo.

L'avviso così creato potrà essere pagato in un secondo momento inserendo il codice identificativo IUV riportato nello stesso seguendo le modalità esposte nel paragrafo "Hai ricevuto un avviso di pagamento con un importo precalcolato?"

Altrimenti, puoi procedere autonomamente al pagamento attraverso i canali online di banche (home banking) e altri Prestatori di Servizi di Pagamento (PSP) riconoscibili dai loghi CBILL o PagoPA oppure recandosi fisicamente presso:

- a. le agenzie della banca;
- b. gli sportelli ATM abilitati dalle banche;
- c. i punti vendita SISAL, Lottomatica e Banca 5;
- d. gli Uffici postali.

In alternativa, infine, è possibile procedere direttamente al pagamento online cliccando su "Procedi al pagamento", con cui verrai rinviato al Portale dei Pagamenti della Regione del Veneto.

| Carrello : elenco dovuti nel carrello                                                                                                    |         |        |
|----------------------------------------------------------------------------------------------------|---------|--------|
| Causain Versamonto                                                                                                    | anporto | Valula |
|                                                                                                    |         | eun    |
| Construction of the second second secon |         |        |
| Attentive e soute accete                                                                                                    |         |        |

Dopo aver selezionato "Procedi con il pagamento online" dovrai compilare gli eventuali campi richiesti e infine cliccare su "Procedi al pagamento", nella pagina di riepilogo.

Potrai utilizzare le tue credenziali SPID per finalizzare il pagamento, oppure accedere con la tua mail e utilizzare le altre modalità di pagamento previste.

Al termine, il sistema genererà automaticamente la ricevuta di pagamento.

### Ci sono dei costi?

Ad ogni pagamento eseguito potrà essere applicata una commissione da parte del Prestatore del Servizio di Pagamento (PSP).

## Quali altri strumenti sono consentiti oltre a PagoPA?

Modello F24, domiciliazione bancaria, pagamenti per cassa e altri pagamenti che per legge devono essere effettuati con specifiche modalità.